Bringt Dich weiter! Stiftung Application for a scholarship by Konrad-Adenauer-Stiftung e.V. For basic information about our scholarship program please go to: www.kas.de/stipendium (English version is available). Registration for access to our 🕥 🌆 https://campus.kas.de  $Q - \square \rightarrow$ Nonrad-Adenauer-Stiftung ... > portal: 1. Go to the portal following the Konrad link: http://campus.kas.de. Adenauer BEGABTENFÖRDERUNG Stiftung Bringt Dich weiter 2. Go to Benutzerkonto erstellen illkommen ANMELDUNG 3. Fill in the application form for the portal ("Antrag für Zugang E-Mail-Adress zum Portal"), following the instructions. Kennwort

Anmelden

BEGABTENFÖRDERUNG

Attention: Please make sure that you select your scholarship type correctly (different types of scholarships are possible depending on your studies: Master, PhD, research stay).

Konrad

Adenauer

| ss<br>st | ible depending on your studies:<br>er, PhD, research stay).                                                             | 2 & Benutzerkonto erstellen 🏼 Passw       | vort vergessen |  |
|----------|----------------------------------------------------------------------------------------------------|-------------------------------------------|----------------|--|
|          | ERSTE REGISTRIERUNG IM PORTAL<br>Antrag für Zugang zum Portal<br>Alle mit * gekennzeichneten Felder müssen ausgefüllt w | verden, die anderen Felder sind optional. |                |  |
|          | Ihre persönlichen Daten:                                                                                                |                                           |                |  |
|          | Ich bewerbe mich um ein Stipendium im<br>Fördertyp*:                                                                    | Bitte wählen Sie                          |                |  |

3. Screenshot translation: Application form for access to the portal

All fields labeled with an asterisks (\*) must be filled in, other fields are optional.

Your personal details: I apply for a scholarship within your scholarship type (...). Please select.

4. Afterwards, you will receive an email with your activation code for access to the application portal. After the activation of your account you can log in to the portal with your personal access data. After logging in for the first time, terms and conditions for the use of "Campus KAS Portal" will be displayed. Please read them carefully and accept them to proceed with your application.

### Completing the pre-questionnaire:

The pre-questionnaire must be completed by every candidate applying for a scholarship. It serves to evaluate the basic suitability of the candidate for a KAS scholarship.

- 1. Go to the portal following the link: <u>http://campus.kas.de</u>.
- 2. Please login with your personal access data.
- 3. Select in the navigation area on the left side the menu option

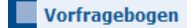

4. Complete the pre-questionnaire following the instructions and submit it.

| Willkommen<br>Mein Campus | VORFRAGEBOGEN              | Vorfragebogen zur Bewerbung um ein Stipendium der KAS |                                                                                      |  |
|---------------------------|----------------------------|-------------------------------------------------------|--------------------------------------------------------------------------------------|--|
| Vorfragebogen 4           | 4 Vorfragebogen zur        |                                                       |                                                                                      |  |
| -                         | Angaben zur Perso          | Angaben zur Person Ausfüllhilfe:                      |                                                                                      |  |
| Per                       | Persönliche Daten          |                                                       | Sie haben die vorangestellten<br>Informationen zu unseren                            |  |
|                           | Anrede:<br>Herr            | Vorname:<br>Max                                       | Stipendien und dem<br>Bewerbungsverfahren sorgfältig                                 |  |
|                           | (Namenszusatz):            | Nachname:<br>Mustermann                               | um ein Stipendium bewerben?<br>Um einen erweiterten Zugang                           |  |
|                           | Geburtsname:<br>Mustermann |                                                       | zum Bewerberportal zu<br>erhalten, füllen Sie bitte den<br>nebenstehenden Fragebogen |  |

5. As soon as we receive your pre-questionnaire, we will check your information and inform you via email within the next three days whether you are accepted to the full application process.

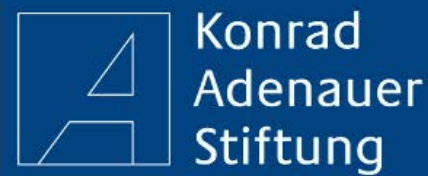

BEGABTENFÖRDERUNG Bringt Dich weiter!

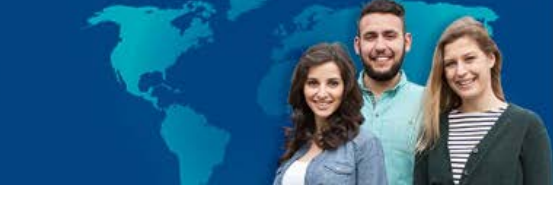

#### KAS Campus:

**KAS Campus** If admitted to the full application process, you will have access to the following areas of KAS Campus:

Antrage Application Forms: Here you can find different application forms, depending on your study/scholarship type.

**Forum** On this page you will find a forum, where you can exchange opinions and ask questions, for example about job possibilities or place flat/housing requests and much more. If you are interested in a certain sub-forum, you can subscribe to it and receive updates..

**Wiki** Wiki provides you with a useful reference work of the "Begabtenförderung" (a special program supporting gifted students). Explanations, Notices and links to all relevant keywords concerning your application and your scholarship can be found here.

#### Application for a Scholarship:

To be considered for the full application process for a scholarship, please complete your application **before** the application deadline. Apart from completing the online-questionnaire, a timely upload of different documents is important (e.g. your photo, curriculum vitae and required certificates as pdf-files).

- Please select in the navigation area the menu option
   KAS Campus and the submenu "Anträge" Anträge (applications)
- Read carefully the procurement directives of your selected scholarship type.
- Click on the symbol or follow the link to the application for the scholarship of your choice.
- 4. Fill in the application form following the instructions. Interim saving of your application is possible at any time and the application form can be edited/revised later.
- 5. All intermediately saved applicati forms can be found in the navigati under area the menu opti and the subme Mein Campus (my application form Meine Anträge

Click on the symbol it to edit/revise your application form. All of your previously sent application forms are listed here as well.

| iem campus                                                          | MERKBLATTER                                                                                                    |                                                                                                    |
|---------------------------------------------------------------------|----------------------------------------------------------------------------------------------------|----------------------------------------------------------------------------------------------------|
| (AS Campus                                                          | Hochschulgutachten                                                                                                    |                                                                                                    |
| Veranstaltunge                                                      | Studieren und Promovieren mit Kind                                                                                                    |                                                                                                    |
| Anträge<br>Forum<br>Wiki                                            | Vergaberichtlinien                                                                                                    |                                                                                                    |
|                                                                     | Anträge                                                                                                    |                                                                                                    |
|                                                                     | Bewerbung um ein Stipendium im<br>Der Antrag für die Bewerbung um ein :                                                                                                    | Kategorie auswählen Alle :<br>Fördertyp SF<br>Stipendium im Fördertyp Deutsche Studienförderung                                                                                                    |
| Sie könn<br>nachreid<br>Änderun<br>über das<br>Studienf<br>"Studien | en uns im laufenden Auswahlverfahren jede<br>hen. Nutzen Sie dazu bitte das Formular "Zt<br>gen zu Ihren persönlichen Angaben, zur Ans<br>Formular "Formular zur Stammdatenänder<br>ach oder eine andere Hochschule entscheid<br>fachwechsel" bzw. "Studienortwechsel". | erzeit weitere Unterlagen/Dokumente zur Bewerbung<br>usätzliche Dokumente hinzufügen" im Antragsbereich.<br>schrift und den Kommunikationsdaten können Sie uns<br>rung" mitteilen. Wenn Sie sich für ein anderes<br>en, informieren Sie uns bitte mit den Formularen |
| Lebensl                                                             | uf*                                                                                                    | Durchsuchen. Keine Datei ausgewählt                                                                                                    |
| Bewerh                                                              | Ingsfoto*                                                                                                    | Durchsuchen Keine Datei ausgewählt                                                                                                    |
| Dewerb                                                              |                                                                                                    |                                                                                                    |
| Hochsch                                                             | ulzugangsberechtigung*                                                                                                    | Durchsuchen. Keine Datei ausgewählt                                                                                                    |
| Hochsch<br>Zusätz<br>Bitte w                                        | ulzugangsberechtigung*<br>diche Dokumente<br>ihlen Sie                                                                                                    | Durchsuchen_       Keine Datei ausgewählt         Zurück       Zwischenspeichern                                                                                                    |

6. As soon as we receive your completed online application form (incl. letter of recommendation and other required information), we will examine it carefully and inform you about the result by email or Post.

Antrag

Meine Veranstaltunger

Mein Profil

KAS Campus

Status

in Rearbeitung

# How to change your access data to KAS Campus?

Adenauer BEGABTENFÖRDERUNG

Bringt Dich weiter!

How to change your emailaddress?

Konrad

Stiftung

1. Please select in the navigation area the menu options KAS Campus → Anträge

| 1 | KAS Campus | Mitteilung zur Änderung von Stammdaten (Bewerber)<br>Das Formular zur Änderung von persönlichen Daten Ihres Benutzerkontos |   | ^ |
|---|------------|----------------------------------------------------------------------------------------------------|---|---|
|   | Forum      | Zusätzliche Dokumente hochladen     Das Formular, um zusätzliche Dokumente hochzuladen.                                    | 1 |   |
|   | Wiki       | र रग 5                                                                                                    |   |   |

2. Click on the following application on the second page

Mitteilung zur Änderung von Stammdaten (Bewerber)

3. Enter your new email-address and click on "Abschicken" (send).

| How | to | change | your | password? |
|-----|----|--------|------|-----------|
|-----|----|--------|------|-----------|

- 1. Please select in the navigation area the menu option Willkommen •
- 2. Click on password) Passwort ändern
- Please enter your current pass subsequently enter your new passwo click on Abschicken (send).

Attention: Please note that from now on you can only log in to the portal with your new password.

| Konrad<br>Adenauer<br>Stiftung          | BEGABTENFÖRDERUNG<br>Bringt Dich weiter!                                                                                                    |
|-----------------------------------------|----------------------------------------------------------------------------------------------------|
| Willkommen<br>Mein Campus<br>KAS Campus | LOGIN Willkommen Test Stipendiat-SF-MHE-Drei! Sie haben sich erfolgreich angemeldet. Aktuelle Informationen für Sie finden Sie unter Mein Campus. Passwert ändern                                                                                                    |
| word and<br>ord. Please                 | Passwort ändern Attaelles Passwort Passwort Pass |

In sicheres Passwort erfordert min

Abschicken

destens ein Croffburbstabe (2-7) sindestens eine Zahl (0-9) lindestens ein Sonderzeiche

en (2.8. @1#\$%+-)

## Password forgotten?

- 1. Click on Passwort vergessen? on the login page
- 2. Please enter your email-address and and the four-digit number display. If the numbers are illegible, click the button 🥩 Click on Neues Kennwort versenden
- 3. You will receive an email with a link, which enables you to reset your password and set up a new one.
- 4. Please enter your new password twice.
- 5. The successful password change will be confirmed and you can now log in with your new password.

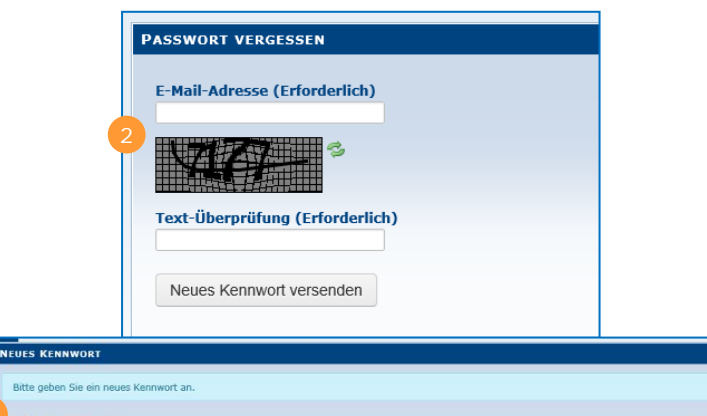

Neues Kennwort Kennwort Erneut eingeben Speichern